# myconnected care

## Health Record

Appointments

### **Appointments**

## **Appointments**

## **View Upcoming Appointments**

The appointment calendar allows you to access details about future appointments. Links are provided that allow you to take different actions. To view appointments:

- 1. Select the drop-down menu next to the Appointments Heading.
- 2. Select the **View Upcoming Appointments** link to display your appointments in the center pane.

| my <b>cennected</b>          | Appointments                                     | 4 Print                                                                                                    |  |
|------------------------------|--------------------------------------------------|----------------------------------------------------------------------------------------------------|--|
| care                         | Wednesday, Nov 09, 2022                          | Below is a list of your currently scheduled appointments.<br>Please call the clinic directly to cancel your appointment |  |
| A Dashboard                  | AWC CF F/Up                                      | as this feature is not available online.                                                                                |  |
| 🗄 Health Record 🗸 🗸          | 09:05 AM EST                                     |                                                                                                    |  |
| 🖾 Messaging 1 🗸 🗸            | Begin My Form 1                                  |                                                                                                    |  |
| 🛱 Appointments ! 1 🔨         | For HEYHEY PATIENTPORTAL with SMGH AWC CF Clinic |                                                                                                    |  |
| 2 View Upcoming Appointments | at 오 St.Mary's General Hospital - Main Hospital  |                                                                                                    |  |
| 📮 FAQ                        | 519-744-3311                                     |                                                                                                    |  |
| 📞 Support                    |                                                  |                                                                                                    |  |
| Survey                       |                                                  |                                                                                                    |  |

- 3. The Options menu allows you to view more details for the upcoming appointment or add to your calendar.
  - **Note**: The cancel feature is not currently available for appointments in My Connected Care.
- 4. The print button allows you to quickly print a list of your upcoming appointments.

#### Saving Appointments to your Calendar

- 1. Click on the **Options** menu at the top right of your appointment.
- 2. Select Add to calendar.

myconnectedcare.ca

14-Nov-22

| my <b>c®nnected</b>        | Appointments                                         |                    |
|----------------------------|------------------------------------------------------|--------------------|
| care                       | Wednesday, Nov 09, 2022                              |                    |
| Dashboard                  | AWC CF F/Up                                          | 1 Options 🗸        |
| E Health Record            | V 09:05 AM EST                                       | Add to calendar    |
| Messaging 1                | V Begin My Form                                      | View details       |
| Appointments !             | For HEYHEY PATIENTPORTAL     with SMGH AWC CE Clinic | Cancel appointment |
| View Upcoming Appointments | 1 at St.Mary's General Hospital - Main Hospital      |                    |
| 📮 FAQ                      | 519-744-3311                                         |                    |

GRAND SRIVER HOSPITAL

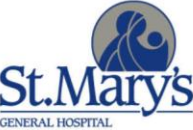

- 3. A **Save As** box will pop up where you can select your file name.
- 4. Choose your file name and Select **Save** in the bottom right corner.

| G Save As                                                                        |                                           | ×       |
|----------------------------------------------------------------------------------|-------------------------------------------|---------|
| $\leftarrow$ $\rightarrow$ $\checkmark$ $\uparrow$ 📜 $<$ Documents $>$ Downloads | <ul><li>・ じ</li><li>シ Search Do</li></ul> | wnloads |
| Organize • New folder                                                            |                                           | • •     |
| ▲ (^ Name                                                                        | Date modified                             | Туре    |
| ~ <                                                                              |                                           | 2       |
| File name: AD Follow Up                                                          |                                           | ~       |
| Save as type: iCalendar File                                                     |                                           | ~       |
|                                                                                  |                                           |         |
| ▲ Hide Folders                                                                   | 4 Save                                    | Cancel  |

- 5. Find your download file at the bottom of your screen.
- 6. Click on the down-facing arrow drop-down menu.

|                      | Open 7                         |
|----------------------|--------------------------------|
|                      | Always open files of this type |
|                      | Show in folder                 |
| Heyhey Patientportal | Cancel                         |
| appt.ics 5           | <ul><li>✓ 6</li></ul>          |

7. Select **Open** to view the appointment in your calendar.

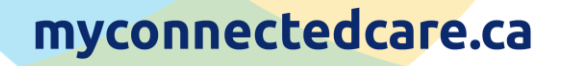

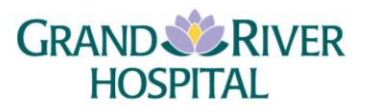

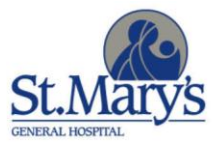